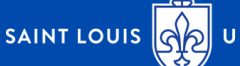

UNIVERSITY.

## FIRST-TIME STUDENTS REGISTERING FOR SLU 1818

Visit https://www.slu.edu/1818/registration.php

Select the "Register as a First-Time 1818 Student" dropdown. Once you have read all of the information under this dropdown, select the "Register for Courses as a First-Time 1818 Student button."

In the "What type of prospective student are you" dropdown, students should select "1818 Program." Enter the remaining information using the student's first (full) name, last name, and personal (not school) email. Please keep your email and password in a safe place as you will need it to register for future 1818 courses.

Once you've submitted your information, you'll be brought to a landing page. Click the "Get Started Here" section to begin registering.

Complete the fields in each of the following sections:

- My Profile
- Academic History 1818
- Family/Contact Information
- 1818 Courses \*Note: If you are taking a course with a lab, you will need to add each as seperate courses (ie: Course #1: General Chemistry, Course #2: General Chemistry Lab)
- Submit Application

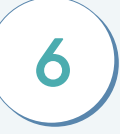

Once submitted, you will be receiving the following:

- a welcome letter confirming successful registration
- an email containing your SLU banner ID, SLUnet ID and password. Please keep this information in a safe place as you will need these credentials to access your MySLU Account.